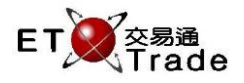

### 5.5 跨設施大量取消買賣盤

此功能讓用戶取消由其他經紀自設系統、ETTSS 或第一 / 第二終端機自開市時輸入的所有買賣盤。用戶可 以輸入證券號碼或市場代號,以及買盤 / 沽盤篩選以選定大量取消買賣盤的範圍。當跨設施大量取消指令 提交後,所有未完成買賣盤 (包括部分完成買賣盤)及等待送出的買賣盤均會被全部取消。

#### 聯交所特設鍵盤: 聯交所特設鍵盤 步驟1:按PRE/SP 步驟 2:按 CANC ORD CON-FIRM PRE-VIOUS 1 NEXT PRINT SCREEN С Е А В D 步驟3:輸入數據 SHIFT F G н J t Т → EXIT -步驟 4:按 ENTER 步驟 5:按 CONFIRM ORD ENQ Κ L Μ Ν 0 2 3 1 ABORT TRAN ENQ Ρ Q R S Т 4 5 6 REPEAT 101 鍵盤: REV ENQ BUY ORD OLTJ BUY TRAN U V 7 8 9 MARKET 步驟1:按F9 步驟 2:按 ALT+F2 CANC ORD MOD-IFY ODD/ SP LT SELL TRAN Х 0 W . 000 INFO 步驟3:輸入數據 PRE / SP REJ-ECT SELL ORD QTE REQ Y Ζ CLEAR DEL TAB ENTER 步驟 4:按 ENTER 步驟 5:按 ALT+F3

| 參老欄日 | • |
|------|---|
| 多ち佩日 |   |

| 欄目     | 輸入(位元) | 形式 | 輸入必要性 | 備註                   |
|--------|--------|----|-------|----------------------|
| STOCK  | 數字(5)  | 輸入 | 非必要   | 證券號碼篩選               |
|        |        |    |       | 使用證券號碼篩選時,市場篩選欄必須留空  |
|        |        |    |       | 若此欄留空·系統自動顯示全部證券的買賣盤 |
| МКТ    | 字母(4)  | 輸入 | 非必要   | 當使用市場篩選時‧證券號碼欄必須留空   |
|        |        |    |       | MAIN = 主板            |
|        |        |    |       | GEM = 創業板            |
|        |        |    |       | ETS=延續交易證券           |
|        |        |    |       | NASD=納斯達克證券          |
| B/A?   | 字母(1)  | 輸入 | 非必要   | 買賣盤篩選                |
|        |        |    |       | B=只包括買盤              |
|        |        |    |       | A=只包括沽盤              |
|        |        |    |       | BLANK = 包括買入及沽出盤     |
| BROKER | 數字(4)  | 輸入 | 必要    | 經紀號碼                 |
|        |        |    |       | 需要執行跨設施大量取消的經紀號碼     |

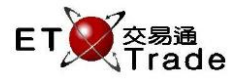

# 步驟1及步驟2:

| <b>M</b>     | WS Paroo            | dy : Invali | d Client        | ID [Us          | er: FRANC    | IS, Ver | sion: 1.( | 02.r35079] |     |           | to_lolx           |
|--------------|---------------------|-------------|-----------------|-----------------|--------------|---------|-----------|------------|-----|-----------|-------------------|
| PRE/         | /SP CA              | NC ORD      | STOCK<br>BROKEF | R BU            | ILK CANCEL   | .? Y    | REF       | MKT        | В   | /A?<br>CL | IENT              |
|              |                     |             |                 |                 |              |         |           |            |     |           |                   |
|              |                     |             |                 |                 |              |         |           |            |     |           |                   |
|              |                     |             |                 |                 |              |         |           |            |     |           |                   |
|              |                     |             |                 |                 |              |         |           |            |     |           |                   |
|              |                     |             |                 |                 |              |         |           |            |     |           |                   |
|              |                     |             |                 |                 |              |         |           |            |     |           |                   |
| 00.47        | 0.14                | /D 40.000   | 0.000 -         |                 |              |         |           |            |     |           |                   |
| 20:17<br>HSI | SM 1 HK<br>18652.78 | +132.25     | HKL             | 154<br>28750.83 | +295.36      | GEM     | 788.85    | +4.24      | T/O | 27.240M   |                   |
| [20:32       | ] 14:36 1           | B HKD 1.00  | 00 2,000 V      | W O Filled :    | 2,000 Outsta | inding  |           |            |     |           | speed<br>station; |

# 步驟3:

| MWS R       | Parody : Invali | d Client ID      | User: FRANC      | IS, Version: | 1.02.r35079 ] |            | D_OX.              |
|-------------|-----------------|------------------|------------------|--------------|---------------|------------|--------------------|
| PRE/SP      | CANC ORD        | STOCK<br>BROKER  | BULK CANCEL      | .? Y REF     | MKT           | B/A?       | CLIENT             |
|             |                 |                  |                  |              |               |            |                    |
|             |                 |                  |                  |              |               |            |                    |
|             |                 |                  |                  |              |               |            |                    |
|             |                 |                  |                  |              |               |            |                    |
|             |                 |                  |                  |              |               |            |                    |
|             |                 |                  |                  |              |               |            |                    |
| 20-17 S M   |                 | 10 000 5454      |                  |              |               |            |                    |
| HSI 1865    | 2.78 +132.25    | HKL 28750.       | 83 +295.36       | GEM 788.8    | 35 +4.24      | T/O 27.240 | M                  |
| [20:32] 14: | 36 1 B HKD 1.0  | 00-2,000 W 0 Fil | led 2,000 Outsta | nding        |               |            | speed<br>station;; |

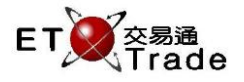

#### 步驟 4:

| MW                    | /S Parody : In                 | valid Cl                | ient ID                          | [User: FRANC             | CIS, Vers | sion: 1.0 | 2.r35079 ] |     |             | ti_ ox |
|-----------------------|--------------------------------|-------------------------|----------------------------------|--------------------------|-----------|-----------|------------|-----|-------------|--------|
| PRE/S<br>HANG<br>恆生銀行 | P CANC OF<br>SENG BANK<br>T MA | RD STO<br>BRO<br>NN Ple | DCK<br>DKER 2003<br>ease confirm | 11<br>3 BULK CANCEI<br>1 | L? YI     | REF       | МКТ        | Bi  | A? B<br>CLI | ENT    |
|                       |                                |                         |                                  |                          |           |           |            |     |             |        |
|                       |                                |                         |                                  |                          |           |           |            |     |             |        |
|                       |                                |                         |                                  |                          |           |           |            |     |             |        |
|                       |                                |                         |                                  |                          |           |           |            |     |             |        |
|                       |                                |                         |                                  |                          |           |           |            |     |             |        |
|                       |                                |                         |                                  |                          |           |           |            |     |             |        |
|                       |                                |                         |                                  |                          |           |           |            |     |             |        |
|                       |                                |                         |                                  |                          |           |           |            |     |             |        |
|                       |                                |                         |                                  |                          |           |           |            |     |             |        |
| 20:17 S<br>HSI 18     | M 1 HKD 10.0<br>3652.78 +132   | 2.25 H                  | 0 5454<br>IKL 28750.             | 83 +295.36               | GEM       | 788.85    | +4.24      | T/O | 27.240M     |        |
| [20:32]               | 14:36 1 B HKD                  | ) 1.000_2,              | ,000 W 0 Fi                      | lled 2,000 Outst         | anding    |           |            |     |             | Speed  |

## 步驟 5:

| STOCK PRICE QTY<br>BROKER CLIENT<br>Bulk cancel request Accepted                                             | MWS Parody : Invalid Client ID                                     | [User: FRANCIS, Version      | n: 1.02.r35079 ]      |         |
|----------------------------------------------------------------------------------------------------|--------------------------------------------------------------------|------------------------------|-----------------------|---------|
|                                                                                                    | STOCK<br>BROKER<br>Bulk cance                                      | PRICE QT<br>request Accepted | TY                    | CLIENT  |
|                                                                                                    |                                                                    |                              |                       |         |
|                                                                                                    |                                                                    |                              |                       |         |
|                                                                                                    |                                                                    |                              |                       |         |
|                                                                                                    |                                                                    |                              |                       |         |
|                                                                                                    |                                                                    |                              |                       |         |
|                                                                                                    |                                                                    |                              |                       |         |
|                                                                                                    |                                                                    |                              |                       |         |
|                                                                                                    | 20 17 0 M 4 10/0 10 000 10 000 FIEL                                |                              |                       |         |
| 20:17 S M 1 HKD 10,000 10,000 5454<br>HSI 18652.78 +132.25 HKL 28750.83 +295.36 GEM 788.85 +4.24 T/O 27.240M | 20:17 S M 1 HKD 10.000 10.000 5454<br>HSI 18652.78 +132.25 HKL 287 | 0.83 +295.36 GEM 78          | 3.85 +4.24 <b>T/O</b> | 27.240M |
| [20:33] 14:36 1 B HKD 1.000 2,000 W 0 Filled 2,000 Outstanding                                               | [20:33] 14:36 1 B HKD 1.000 2,000 W 0                              | Filled 2,000 Outstanding     |                       |         |

完成跨設施大量取消指令後 · 該經紀號碼發出的所有未完成買賣盤(包括部分完成買賣盤)及等待送出的 買賣盤均會全部被取消。